# 联合国语言人才培训体系(UNLPP) 英语口笔译线上考试(考前测试)操作手册

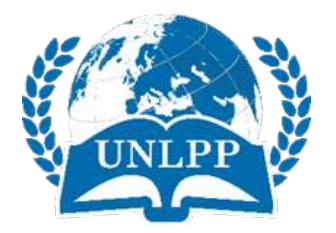

## 联合国语言人才培训体系考试中心

2021年5月

## 目录

| ⁻,       | 考试须知             | 3 |
|----------|------------------|---|
|          | (一)测试时间及安排       | 3 |
|          | (二)考试时间安排        | 3 |
|          | (三)系统登录账号及密码     | 3 |
|          | (四)设备及软件要求       | 3 |
|          | (五)作弊及考试异常行为判定细则 | 1 |
|          | (六)考试相关注意事项      | 5 |
| <u> </u> | 电脑端考试系统操作流程      | 5 |
|          | (一)考试系统登录及调试教程   | 5 |
|          | (二)考试系统使用教程9     | ) |
| 三、       | 常见问题14           | 1 |
|          |                  |   |

重要提示:

由于测试机会和时间有限,考生测试前请仔细阅读本《操作手册》,对设备调试 及考试流程有整体认知后,再进行实际测试。

#### 一、考试须知

(一)测试时间及安排

测试时间: 2021年5月21日10:00--5月26日18:00

考前测试仅面向当期已报名缴费考生,分为笔译和口译两大项,不分级别和 方向;

每位考生只有一次测试机会,测试时间为10分钟。

注意:考前测试以帮助考生熟悉线上考试系统和流程为目的,请务必关注设备的设置要求和考试流程。测试中已调整好的设备、设置,考前请勿再更换、更改,避免正式考试前花费过多时间再次调试,影响个人考试节奏。

#### (二)考试时间安排

1. 正式考试时间:

| 考试名称  | 考试日期       | 考试时间        |
|-------|------------|-------------|
| 笔译 P1 | 2021年5月29日 | 09:00-12:00 |
| 笔译 P2 | 2021年5月29日 | 13:30-16:30 |
| 笔译 P3 | 2021年5月29日 | 13:30-16:30 |
| 口译 P1 | 2021年5月30日 | 08:00-09:00 |
| 口译 P2 | 2021年5月30日 | 09:15-10:15 |
| 口译 P3 | 2021年5月30日 | 10:30-11:30 |
|       |            |             |

(三)系统登录账号及密码

报名时个人注册的账号及密码。

(四)设备及软件要求

本次考试只能在电脑端作答,所需设备及要求如下:

1. 考生需准备一台前置摄像头和麦克风工作正常的电脑,以保证能够实现视频通话 为标准。如使用外置摄像头和麦克风,请自行安装驱动并提前调试。口译考生可自行 准备耳麦(但不做强制要求),并自行调试。

2. 一部带有前置摄像头的智能手机。

3. 桌面手机支架或其他支撑物品,保证手机监控画面如下,可以清晰看到考生身体侧面、双手及周边一平方米的环境。

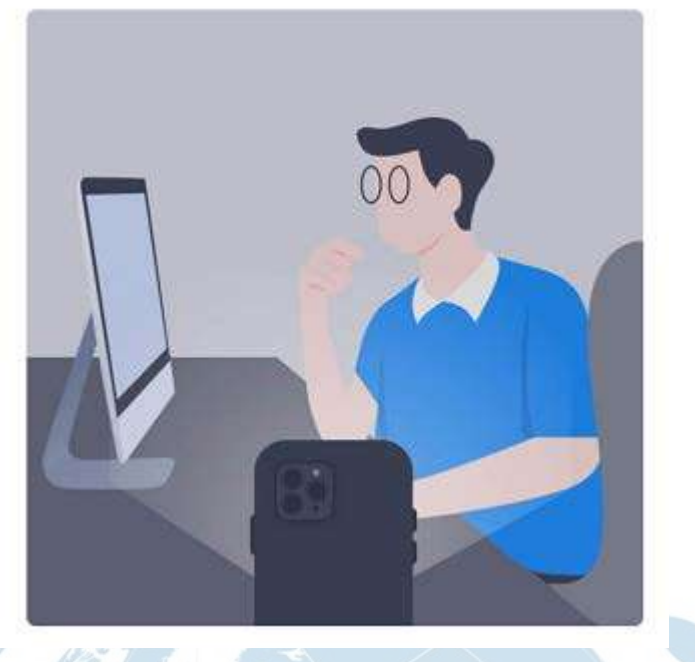

4. 网络要求:带宽 20MB 以上。

5. 考生应于考试所用电脑内,提前安装<u>【Chrome 谷歌浏览器】</u>或者<u>【Firefox 火狐浏览器】</u>(点击可下载),并使用该浏览器参加考试(注意!使用其他浏览器无法考试)。

6. 考生应于考试所用电脑内,提前保存一张身份证(或护照/居住证等有效证件) 电子版照片,以防考前身份识别不通过时,申请人工核查身份所需。

(五)作弊及考试异常行为判定细则(请认真阅读)

1. 请考生注意,同一时间、同一个考生账号只能登录唯一设备进行考试,如异地登陆、异常IP 地址登录或多设备同时登陆,将被判定为考试违纪行为,考试成绩无效;

2. 为确保UNLPP在线考试的公平、公正与权威性,考试中将安排电脑实时视频监控、手机实时视频监控与电脑实时录屏录像三重防作弊监考系统。考试过程中,未打开摄像头或离开摄像头可视范围,或考试期间退出监考系统将被判定为违纪行为,考试成绩无效;

3. 考生须全程独立参加考试,考试过程中应确保考生周围不出现除本人以外的其他 人。替考、他人于身旁指导等将被判定为违纪行为,考试成绩无效;

4. 考生在考试过程中,如出现切屏、关闭考试界面并重新登录等行为,经核实不属于系统bug导致的非必要行为,将被判定为考试违纪,考试成绩无效;

5. 考生在考试过程中,仅可在监考视频可视画面范围内答题、查阅纸质字典等。如 考生出现翻阅其他书籍、笔记、资料和电子设备等或通过上网查询资料等行为,或出 现左顾右盼、夹带、旁窥、抄袭等行为,将被判定为考试违纪,考试成绩无效;

6. 考生在考试过程中,如出现通过电话咨询或语音、打字咨询他人等行为,将被判 定为考试违纪,考试成绩无效; 7. 考生应于考前关闭可能会出现弹窗的电脑端应用程序(如:杀毒软件、社交软件 及与考试无关的其他软件、除谷歌/火狐浏览器以外的所有浏览器);考试过程中需 保持全屏状态,不得截屏;离开考试页面、切屏、截屏或出现弹窗广告等,超过5次 则判定为作弊,系统将自动交卷,考试成绩无效;

8. 开始考试前,考生应处理好个人事项,交卷前不得离开监考屏幕,如考生离开监 考视频范围内,将被判定为作弊,考试成绩无效;

9. 请考生务必严格遵守在线考试规则,考试期间不得出现上述违纪、作弊行为,或 其他违背考试公平、公正与权威性的行为,如被监考系统判定为违规或作弊,经核实 后将被取消考试成绩。

#### (六)考试相关注意事项

1. 考生应于考前30分钟登录线上考试系统,并设置好电脑和手机监考系统;考试开始15分钟后,未登录系统参加考试者将失去考试资格;

2. 考试期间,请安排独立、安静的在线考试环境,**保证电脑和手机电量充足**,网络 流量稳定。

3. 考试过程中,考生电脑端摄像头和手机端副摄像头必须全程打开,考生本人应全程在摄像头可视范围内进行答题;

4. 考试过程中,系统将自动计时,如考生未按时提交试卷,系统会在考试时间结束时自动交卷;

本次考试只允许使用纸质字典,考生可携带2本纸质字典参加考试,不允许使用电子字典、线上字典或其他翻译辅助工具。

## 二、电脑端考试系统操作流程

## (一)考试系统登录及调试教程

1. 考生须使用<u>【Chrome 谷歌浏览器】</u>或<u>【Firefox 火狐浏览器】</u>(点击可下载),进入 UNLPP 官网 <u>www.unlpp.com</u>,点击图片新闻"考前测试"(注意!请务必使用指定 浏览器登录考试系统和答题)

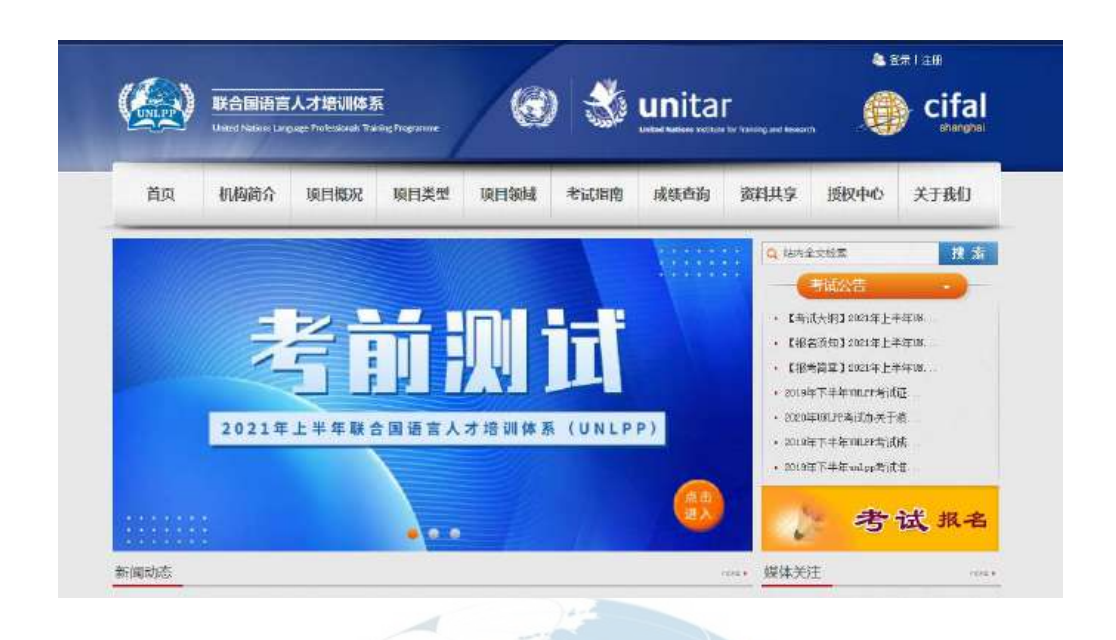

2. 填写报名时注册的账号、密码(请牢记账号和密码,后续查询成绩及证书等均 需使用)

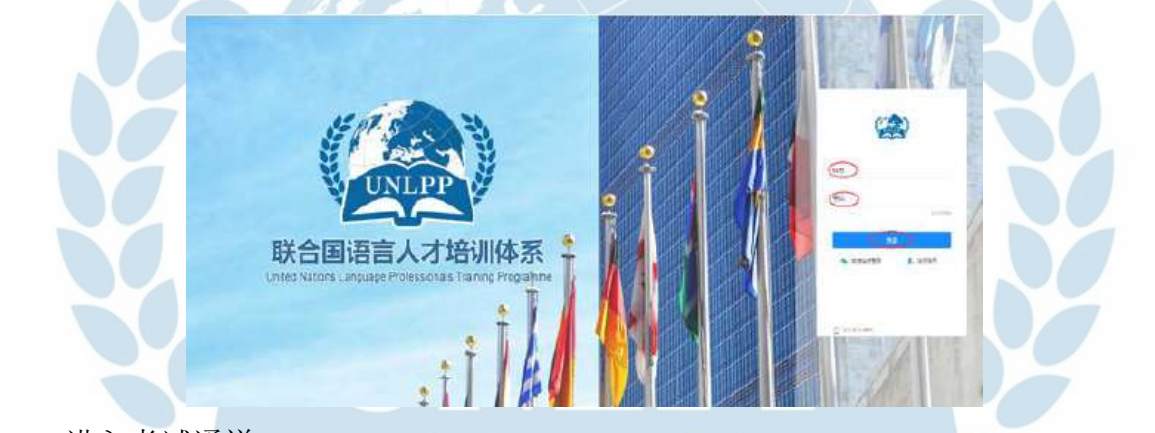

3. 进入考试通道

点击左侧导航栏中的"考试",考生即可看到已报名成功的考试级别和方向的试卷 (考前测试期间可查看"考前测试试卷"),已开启考试通道的试卷,显示"开 始",未开启考试通道的试卷显示"未开始"。

| <<br>日前页                                                                                                    | 当前考试 历史考试 鐵經本                                                                               |                                                                                         |
|----------------------------------------------------------------------------------------------------|---------------------------------------------------------------------------------------------|-----------------------------------------------------------------------------------------|
| <ul> <li>(* 内式<sup>(1)</sup>)</li> <li>(* 内式<sup>(1)</sup>)</li> <li>(* 内式<sup></sup></li></ul> | 考前测试【口译】<br>和词Hini: 2021-05-13 09:00-2021-05-25 18:00<br>专问Hini: 10:599<br>20.0022 (11)     | 考前現试【笔译】<br>承试问识: 2021-05-13 08:002021-05-25 18:00<br>考试时说: 1959钟<br>高玩良麗 开始            |
|                                                                                                    | 联合圖语言人才培训体系 202101 笔译<br>P3-医学<br>考试时间: 2021-05-29 13:30~2021-05-29 18:30<br>考试的H/: 1009149 | 联合周语言人才培训体系 202101 口译<br>P3<br>考试时间: 2021-05-30 16.30 - 2021-05-50 11:30<br>考试时间: 60594 |

#### 4. 调试设备

考生应于考试前进行设备调试,点击"调试设备",根据页面提示,分三步完成设备检测和调试。

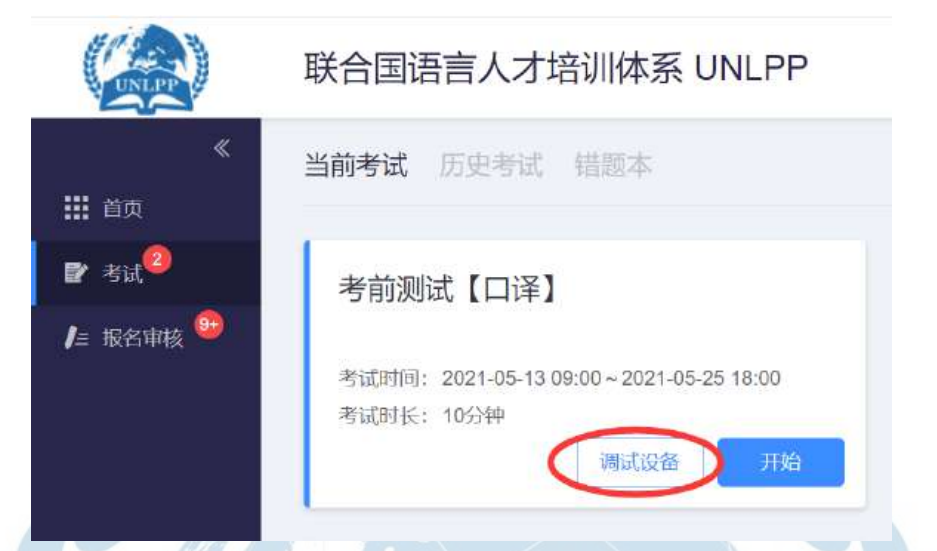

(1) 电脑端摄像头和麦克风检测: 根据右侧提示, 允许摄像头和麦克风授权。

| 5 #50. nt · 机读励振行                       | 制头检测 PC端录算功能检测                                | MAR AROBRETO                   |   |
|-----------------------------------------|-----------------------------------------------|--------------------------------|---|
| 2 11.00                                 |                                               |                                |   |
| 0 MDT / HT Caste                        | 未检测到出现异                                       | <b>《请查看下方步骤</b> 》              |   |
|                                         | Lastadeneresitatan m<br>antimana dasharan     | nata A BERNARI, ANAKA BINANANA |   |
|                                         | 2.833169600588095, 700                        | FAIL                           |   |
|                                         |                                               | anterine and angles            |   |
|                                         | 2                                             |                                |   |
|                                         |                                               | n<br>n                         | 1 |
| AL ANTIN                                | Course Course                                 | -AEIER                         |   |
| ► 相称品 - Programmed Converse(104日22010 - | 100.540 (100 (100 (100 (100 (100 (100 (100 (1 |                                |   |
| BRANK BEACHTER -                        |                                               | ATTAL MELAND, CARDER           |   |

(2)手机副摄像头检测:微信扫二维码后调整副摄像头位置,保证手机监控画面可 以清晰看到考生身体侧面、双手及周边一平方米内环境。

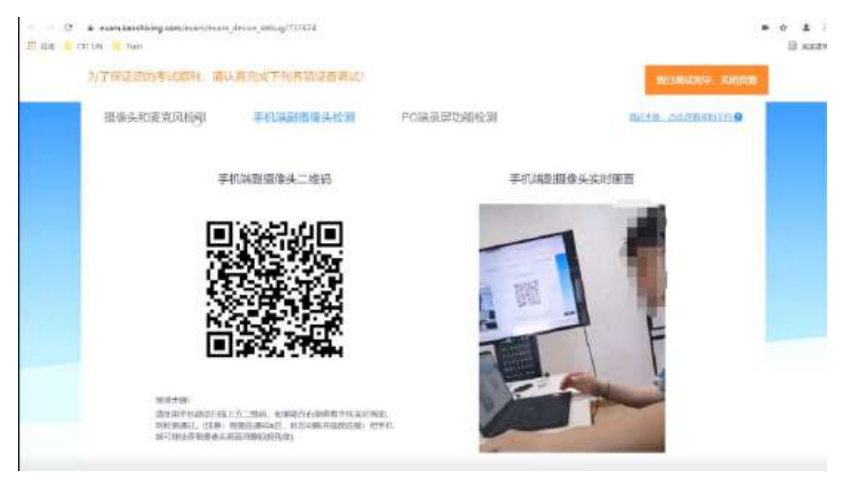

(3) 电脑录屏功能检测: 分享整个屏幕

| 为了保证到5岁10股村。请                                      | 以實況這下何各律能是判試       |             | RESIDENCE REPORT |
|----------------------------------------------------|--------------------|-------------|------------------|
| 畫像头和麦克玛拉道                                          | 手机站剖摄像头丝两          | POWERDARY   | BARR CEREMON 9   |
|                                                    | PC讓使用功能控測          | PCIER       | U带实际透明           |
| isaiteria.<br>Mensi 2,76 (2000<br>Kunista 2,200 ya | all no. a reaction |             |                  |
|                                                    | 100                | Barnation - | ā                |
|                                                    | <u>_</u>           |             |                  |

(4)顺利完成以上三步,即为调试成功,点击右上方橙色按钮关闭页面。

| 为了保证经济传动部制,通过直治成于利苦油应接通过                                                                                                    | Residence of         |  |
|----------------------------------------------------------------------------------------------------|----------------------|--|
| 服像头和麦克风拉肉 手们间能服像头拉湖 PC                                                                                                    | Call (#1947b) INFROM |  |
| PG编录算过编统词                                                                                                    | PC端录屏东时画面            |  |
| HRONG<br>ALMONE<br>AND ALL (PRIMA) ING. IN TRANSFORMATION<br>AND ALL PRIMA AND ALL AND ALL AND |                      |  |
|                                                                                                    |                      |  |
|                                                                                                    | A HAR MARKED KING    |  |

5. 准备进入考试

在考试试卷处,点击"开始"。确认完成设备调试后,在"我已完成设备调试"前勾选,再点击"开始"即正式进入考试。

|                                                           | 联合国语言人才培训体系 UNLPP                                                |
|-----------------------------------------------------------|------------------------------------------------------------------|
| <b>≪</b><br>₩ 首页                                          | 当前考试 历史考试 错题本                                                    |
| <ul> <li>▶ 考试</li> <li>▶</li> <li>▶</li> <li>▶</li> </ul> | 考前测试【口译】                                                         |
|                                                           | 考试时间: 2021-05-13 09:00~2021-05-25 18:00<br>考试时长: 10分钟<br>调试设备 开始 |

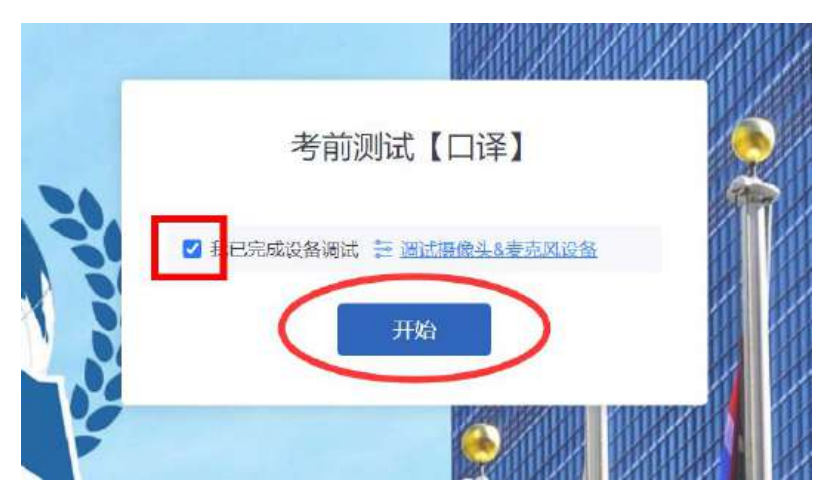

如未完成上一步调试,可在本环节点击"调试摄像头&麦克风设备",按照第4步 "调试设备"的引导,重新进行调试。

| 考前测试【口译】                            | 2 |
|-------------------------------------|---|
| □ 我已完成设备调试 至 <u>调试摄像头&amp;麦克风设备</u> |   |
| 开始                                  |   |
|                                     |   |

注意:考前的设备调试非常重要,请考生务必认真对待。如有未调试设备而直接勾选 进入考试,导致考试答题异常、监考系统异常,从而影响考试成绩或结果的,后果由 考生自负。

- (二)考试系统使用教程
- 1. 身份验证

点击"开始",根据系统提示完成身份验证。

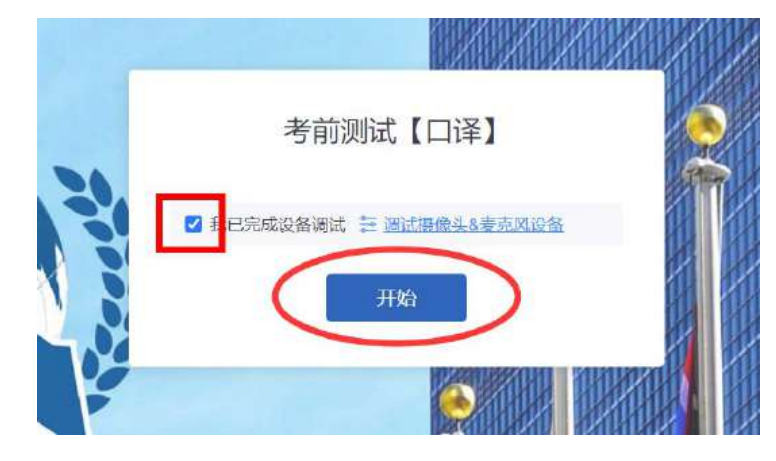

(1) 填写真实的身份证号及姓名,验证不通过者将无法参加考试。

|              |          | INDEADAR        | HUMBER     |  |
|--------------|----------|-----------------|------------|--|
| 2            |          | 身份验证            |            |  |
|              | 0        |                 | -3         |  |
| 均            | 写信息      | 照片采集            | 开始考试       |  |
| 身份证          | 時 110    | 1               |            |  |
| 直实效          | 培 李—译    |                 |            |  |
|              |          | T. alt          |            |  |
| 培            | 1.       |                 |            |  |
| s Training F | rogramme |                 |            |  |
| () 按照提示完成图片系 | 采集。      |                 |            |  |
|              |          | THE REAL        |            |  |
|              |          | 自必验证            |            |  |
|              | 0        | 2               | -5         |  |
|              | 建斯信息     | <b>副片平</b> 章    | Harris /   |  |
|              | 请正按關係。   | 4、并保证診然可以被完整拍摄! |            |  |
|              | \$ 4.7.4 | 调用动服头( 担直犯罪)}   |            |  |
|              | ~        |                 |            |  |
| 首            | 2        |                 |            |  |
| Tra          |          | ×               |            |  |
|              |          |                 |            |  |
|              | 7:11     | 111             |            |  |
|              |          |                 |            |  |
|              | 1-#      |                 | *          |  |
|              |          |                 | unusean 14 |  |

(3) 点击"下一步"即可开始考试。

如提示"验证失败",可申请人工审核。按照提示上传身份证(或护照/居住证等有效证件)电子版照片。请考生提前在电脑中保存一张身份证(或护照/居住证等有效证件)电子版照片。

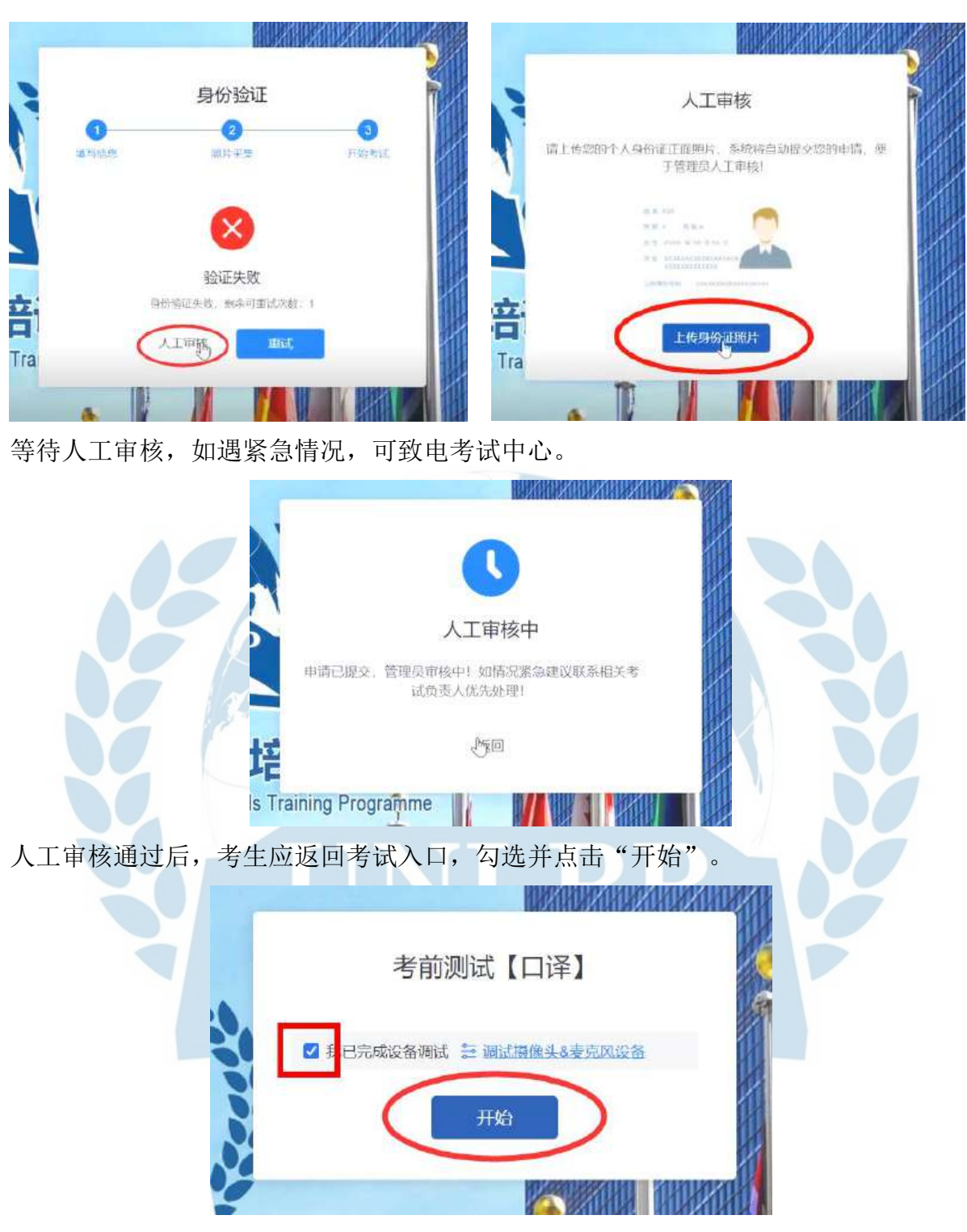

2. 开始考试。

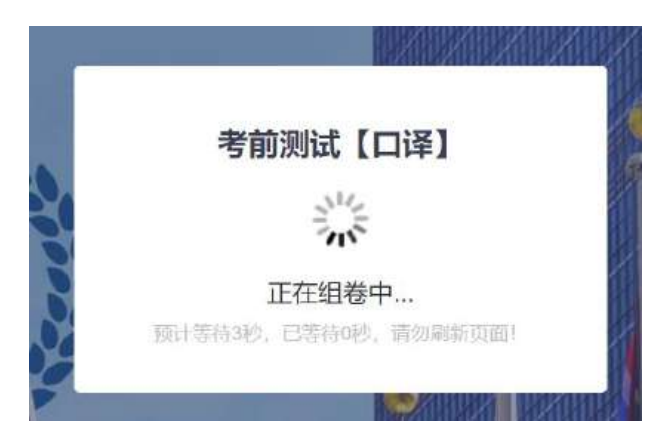

考试过程中,考生如有离开考试页面、切屏、截屏或点击弹窗广告等行为,达到5次 后,系统将判定为作弊行为并强制交卷,请考生注意考试纪律。

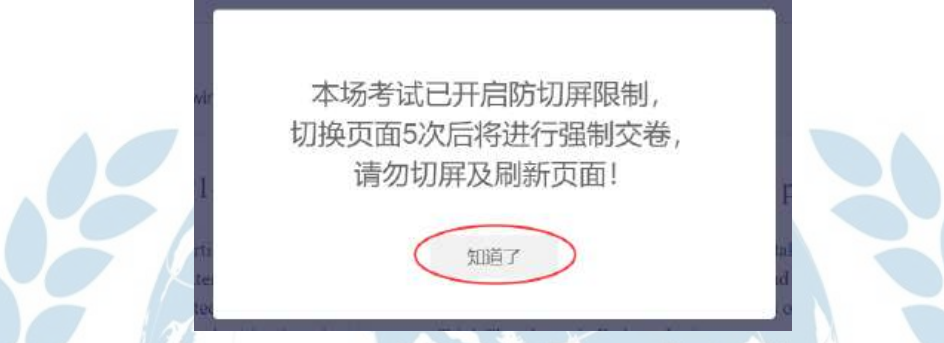

按照系统提示开启考试监控系统,保证电脑端摄像头、手机端副摄像头及电脑录屏三路监考正常运行。如已顺利完成设备调试,监考系统便可开启。

注意:系统从此时开始计算考试时间,除大纲规定的考试时间外,每场正式考试将增加2分钟时长,用于考生开启监考系统。

| 按 Esc 即可追                                                                                                    | 出全屏模式                                                                                                    |                                          |            |
|----------------------------------------------------------------------------------------------------|----------------------------------------------------------------------------------------------------|------------------------------------------|------------|
| PC桌面录屏                                                                                                    | 授权指引                                                                                                    | 选择要分享什么                                  |            |
| 请极调下方操作做引选择整个屏幕进行共享。<br>销量操作1                                                                                                    | 共享的屏幕将用于考试监考和录屏、请                                                                                                    | exam kacshoing cont的分享回题上的内容。<br>型个保護 型口 | Chrome 操憲面 |
|                                                                                                    | C & A > C and a second second |                                          |            |
| - •                                                                                                    | Finders/LEARS                                                                                                    | 2                                        |            |
|                                                                                                    | <b>日本語知</b> 文法 ●                                                                                                    |                                          | EN CA      |
|                                                                                                    | 提示:                                                                                                    |                                          |            |
| ANSEMPTOR STATEMENT, AND STATEMENT, AND STATEMENT AND STATEMENT AND STAT | 于日期国家共同常,转载编制                                                                                                    | <b>建成人副局像</b> 头后方可答题!                    |            |
|                                                                                                    |                                                                                                    | undan <u>marante</u> r                   |            |

#### 3. 答题

(1) 笔译考试卷面布局:

| 答题卡 试题列表                                                                        | Section One: Translate the following English passages inlo Chinese. (共1题)                                                                                                    | 时间旧零<br>考试自动结束 | 利金出河<br>00:03:00  |
|---------------------------------------------------------------------------------|----------------------------------------------------------------------------------------------------|----------------|-------------------|
| Section Dra: Transate the<br>force ing English passages into<br>Chinese, (2018) | 1. Pursuant to article 24 of the Statute and rule 101 of the Rules, Thai Chambers must take into account<br>the following factors in sentencing: the gravity of the offence or totality of the culpable conduct and the<br>individual clicourstances of the convicted person, the general practice regarding prison sentences in th<br>courts of the former Vugoslavia, and aggravating and miligating oricumstances. Thai Chambers shall<br>also take into account the following sentencing goals: deterrence and rehibution. | P              | 当初进度<br>1/2<br>字号 |
| Englian.(共1组)                                                                   | 1 million and the second second second second second second second second second second second second second se                                                                                                    |                |                   |
|                                                                                 |                                                                                                    |                |                   |
|                                                                                 | Bit                                                                                                    | 6              |                   |
|                                                                                 | ,Fift                                                                                                    | <u>0)</u>      |                   |
|                                                                                 | .Forf-<br>Section Two: Translate the following Chinese passages into English.(共1職)                                                                                                    | <u>a)</u>      |                   |

考生应在答题范围内作答,注意保存答案内容。UNLPP笔译考试中,P1级别共2道试题,P2级别共4道试题,P3级别共4道试题。请考生注意不要遗漏题目。允许提前30分钟交卷。

| (24)考前測试 | 【口達】                                                 | UND | P. O IR            |
|----------|------------------------------------------------------|-----|--------------------|
| 答題卡      | UNLPP 口译测试题(共1题)                                     |     | 刷体而曲<br>00:06:09   |
|          | 1. UNLPP 口译测试题                                       | FI  | 1545-051<br>1/1    |
|          | <b>b</b> 349/10,00                                   |     | - <del>2</del> € - |
|          | 点击播放按 <u>组开始</u> 放听口谍试器<br>系统已开启实时录合,请言按答额,无账其他任何操作。 |     | ¢ and              |
|          | ■■■■■<br>答源完成后,请选择下方'A 已完成'选项,并指交试卷。<br>效员否已完成各弊?    |     |                    |
|          |                                                      |     |                    |
|          | 0 B. #104                                            |     |                    |
|          |                                                      |     |                    |

UNLPP口译考试,P1、P2、P3级别时长均为1小时,考题音频连续播放。考生需在考试开始时,点击画面中的播放按钮收听试题,听到提示音后开始答题。

口译考试系统开启后,将自动进行录音,考生无需进行任何收音相关操作。答题完成 后,请考生尽快点击"已完成"选项,并提交试卷。 (3) 交卷

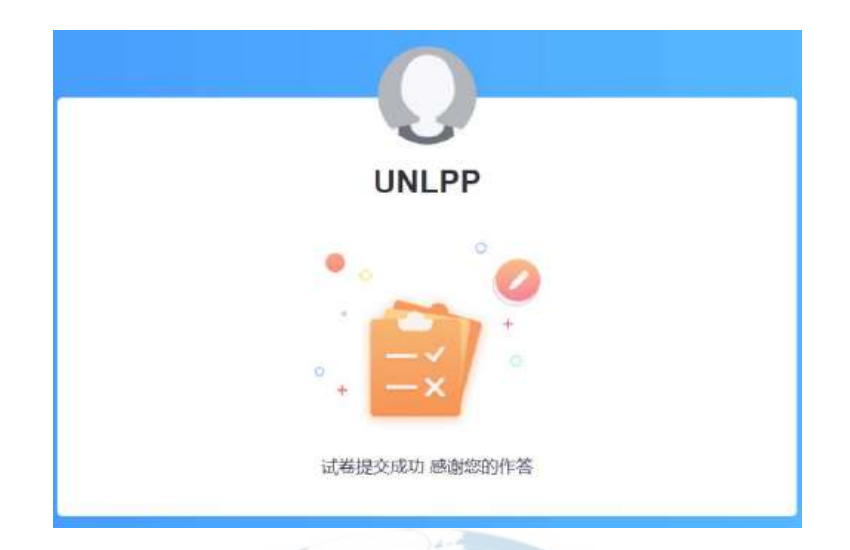

### 三、常见问题

1. 考试前多久开始登录系统?

答: 建议开考前30-45分钟登录系统。考试系统将提前30分钟开始身份验证。验证完成后,考生应等待开考,方可开启监考系统,开始答卷。

2. 考试期间收到手机来电或音频/视频通话怎么办?

答:考试期间,如意外收到手机来电或音频/视频通话,请不要接听,挂断电话或音频/视频通话。如果来电中断了手机端副摄像头监考,请马上重新扫码进入监考系统 (按照系统提示操作)。

3. 什么情况会被判作弊?

答: (1)电脑端摄像头监控: 当考生离开摄像头拍摄范围、多人脸出镜、遮挡脸部、无法识别正脸等情况下会收到系统提示并被判定异常,每场考试被判定10次异常,系统将强制交卷。

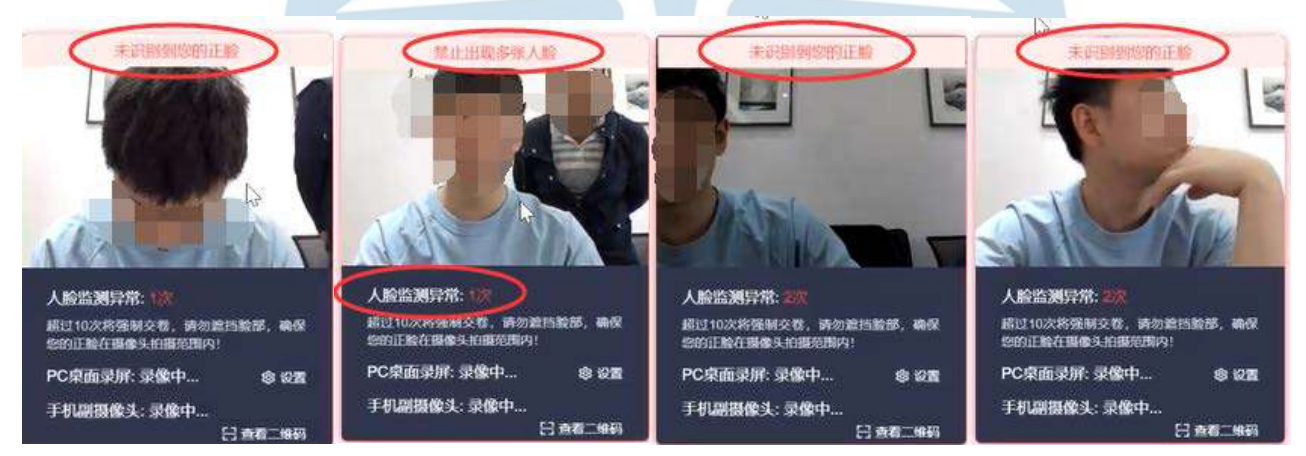

(2)手机端副摄像头监控:当副摄像头掉线,不在录制中,系统会判定异常。考生 需尽快扫码重新登录。

(3) 电脑录屏监控: 切屏将被判定异常。每场考试出现5次切屏,系统将强制交卷。